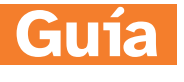

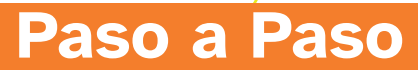

¿Cómo prender, apagar y desbloquear la pantalla del teléfono?

#### UNA INICIATIVA DE

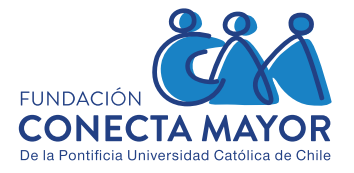

Los teléfonos celulares inteligentes tienen diferentes usos y funciones. Esta guía es el primer acercamiento a este aparato tecnológico tan difundido y usado actualmente.

En esta guía veremos:

- ¿Qué es un Smartphone o teléfono inteligente?
- Partes de un Smartphone:
- A) Elementos y botones exteriores
- B) Botones interiores
- Funciones del Smartphone:
- A) ¿Cómo encender su smartphone?
- B) ¿Cómo apagar su smartphone?
- C) ¿Cómo cargar su smartphone?
- D) ¿Cómo bloquear y desbloquear la pantalla de su teléfono?

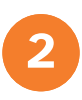

# 1) ¿Qué es un Smartphone o teléfono inteligente?

**Smartphone** es la palabra en inglés de teléfono celular inteligente. Desde ahora nos referiremos al teléfono inteligente como smartphone.

¿Qué es un smartphone? Celular que reúne las funciones de cualquier teléfono, y además le agrega otras que lo convierten en un escritorio de trabajo virtual, pero también un espacio de ocio y diversión. El celular tiene una agenda, calendario, alarma y recordatorios, también puede escuchar radio, sacar fotos y grabar videos, entre otras acciones.

Su característica principal es que se usa tocando la pantalla con la yema del dedo.

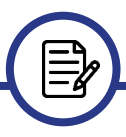

Le sugerimos practicar los paso a paso de estas guías manipulando su teléfono sobre una superficie plana, como una mesa, por ejemplo, ya que puede ser complicado adaptarse al tamaño y textura del smartphone, además evitamos que el teléfono se caiga.

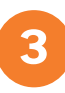

# 2) Partes de un Smartphone

Para entender todo lo que compone su smartphone, pensaremos en que tiene botones exteriores (en el aparato) y botones interiores (dentro del aparato).

Los **botones exteriores** podemos verlos a simple vista o sentir su relieve con los dedos y los **botones interiores** están dentro, pero de forma virtual, es decir no son físicos.

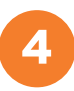

Su smartphone está compuesto por 6 caras, 4 laterales y 2 caras de apoyo.

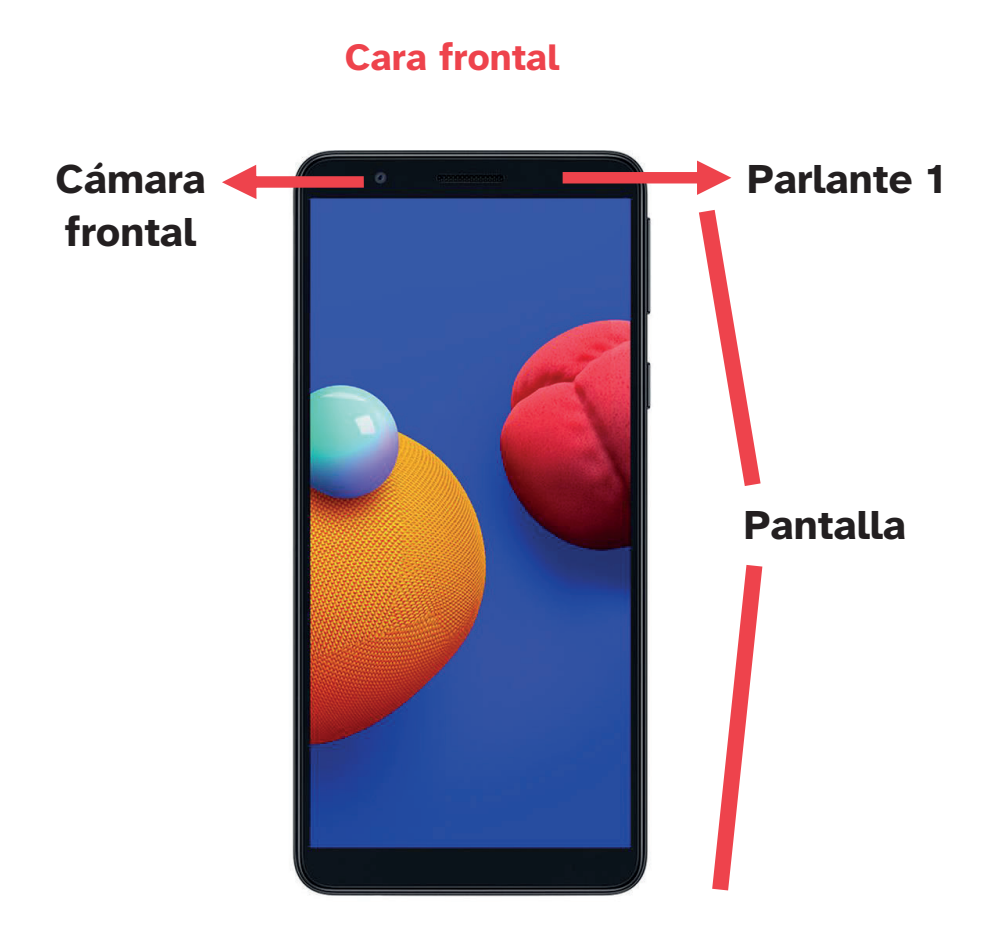

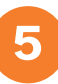

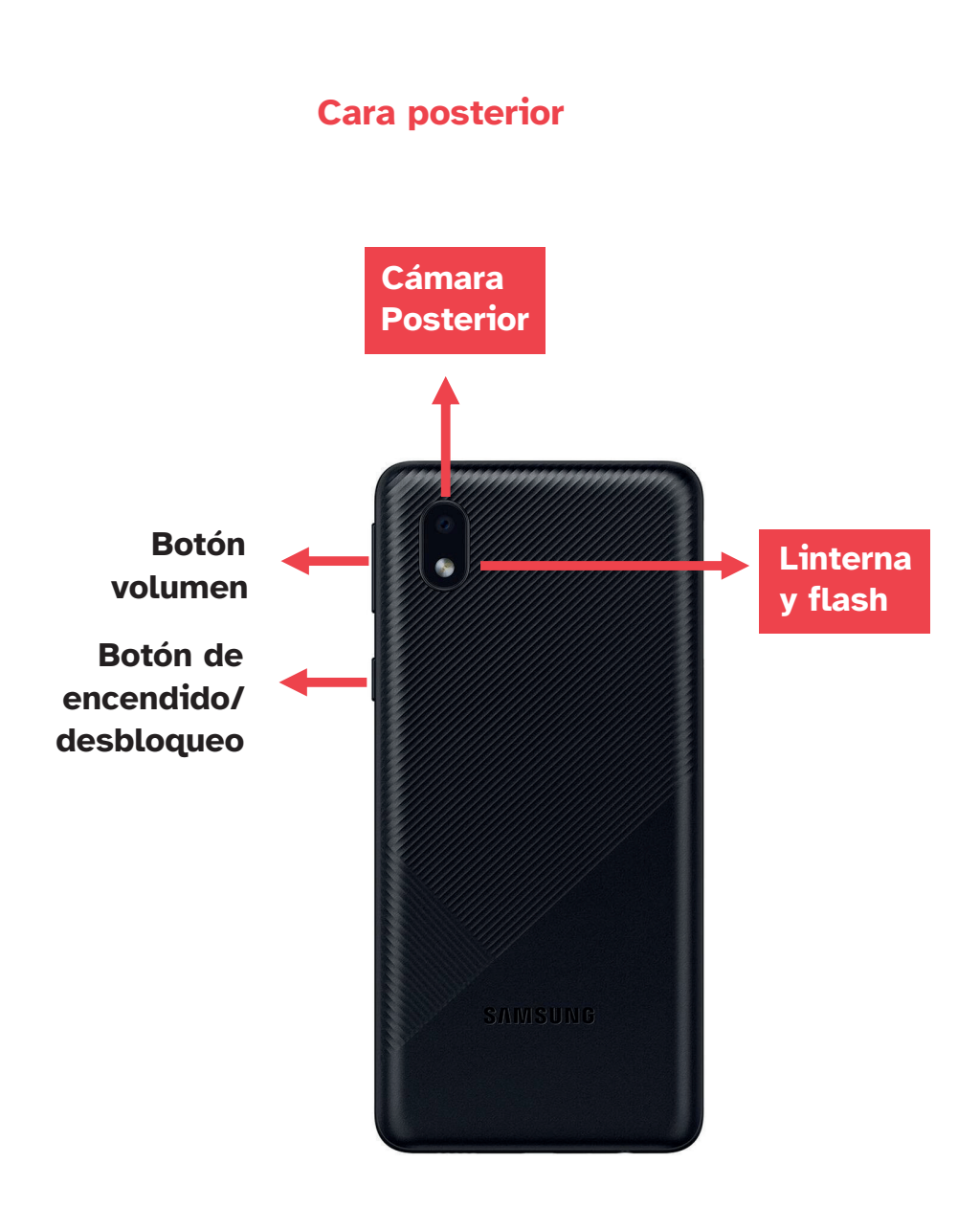

# **Cara inferior**

Está hacia abajo del teléfono y aquí están ubicadas las ranuras para audífonos y conectar el cargador de batería.

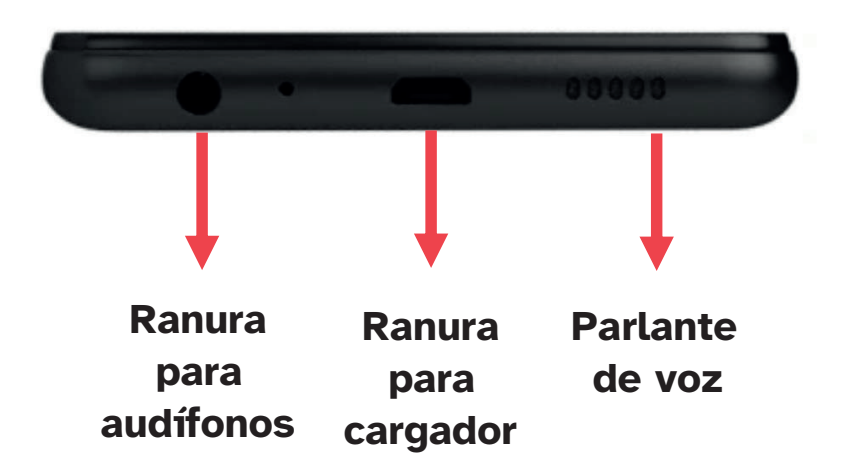

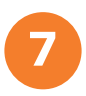

## Cara lateral derecha

Es 1 de las 2 caras laterales largas. Sólo en esta encontramos 3 botones: 2 están unidos y conforman uno largo llamado botón volumen. Bajo este botón largo está el botón de encendido/desbloqueo.

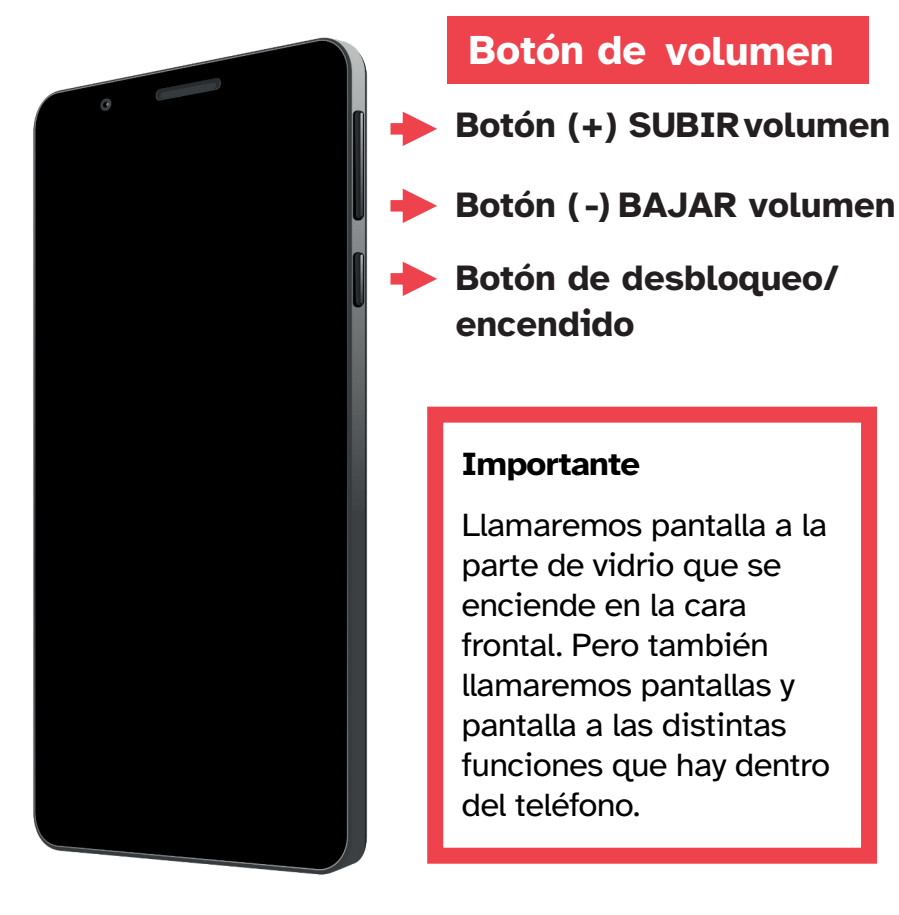

# **Botones interiores**

Lo primero que debe conocer es que el Smartphone funciona con distintos movimientos o **gestos táctiles que se hacen con los dedos, suavemente, sobre la pantalla.** Los principales gestos son **deslizar y tocar.** 

Lo segundo es que tiene distintas **pantallas y botones**, como en una obra de teatro tenemos actos y escenas, pensemos que cada vez que se enciende la **pantalla del smartphone** es un nuevo acto, y cada pantalla es una escena distinta, por lo tanto, tiene escenografía distinta (botones) y acciones distintas (toques).

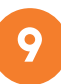

Entonces tendremos la pantalla **DE SU** celular (a) y las pantallas **EN SU** celular (b).

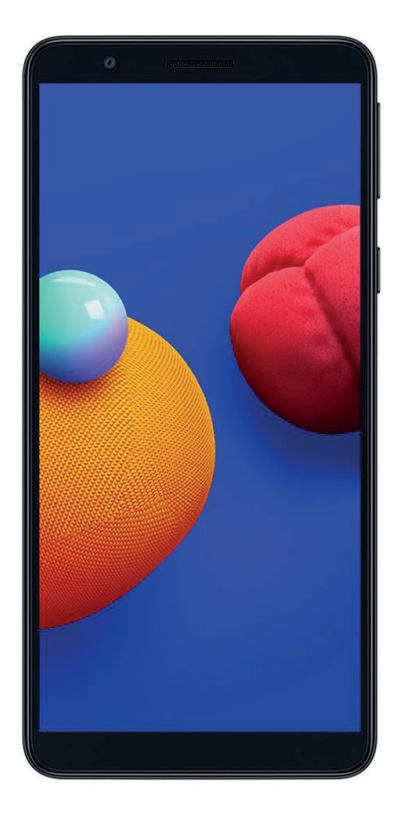

#### (A) PANTALLA DE SU CELULAR

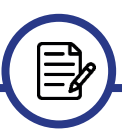

Para conocer más sobre gestos táctiles revisa la guía "Cómo tocar la pantalla del teléfono".

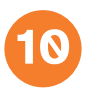

#### (B) PANTALLAS EN SU CELULAR

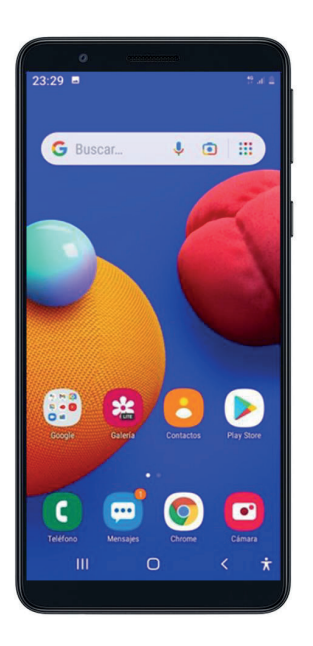

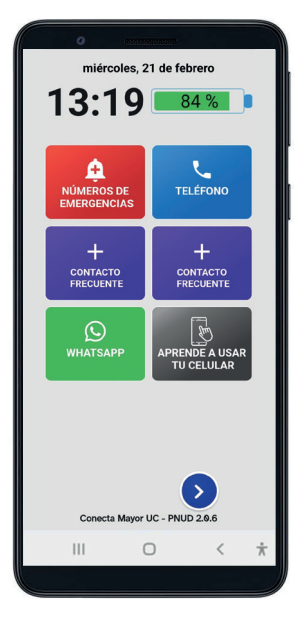

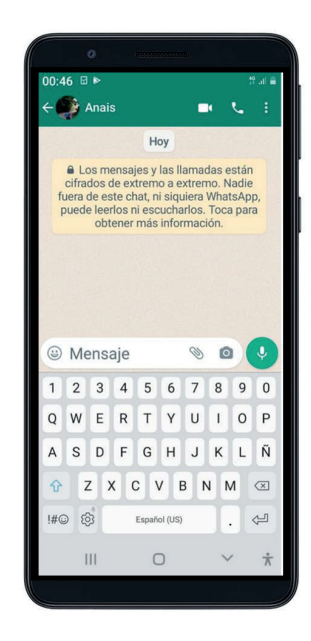

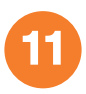

# 3) Algunas funciones del Smartphone

Aquí le presentamos cuatros Instructivos "*paso a paso*" que explican las acciones más importantes que debe manejar para usar su smartphone.

#### A) ¿Cómo encender su smartphone?

**Paso 1:** Apriete el **botón encendido/desbloqueo** por unos segundos hasta que vibre.

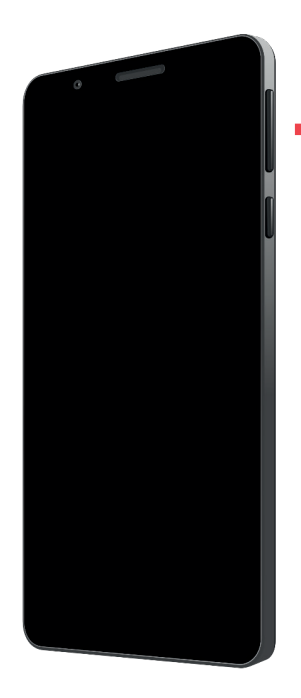

Botón encendido/ desbloqueo

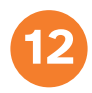

**Paso 2:** Se prenderá una pantalla negra con letras en el centro, espere hasta que se encienda la pantalla. Sabrá que el celular se está encendiendo porque vibrará suavemente al apretar el botón y luego aparecerá la palabra Samsung u otro nombre en la pantalla, dependiendo de la marca de su teléfono. Este proceso tarda cerca de un minuto.

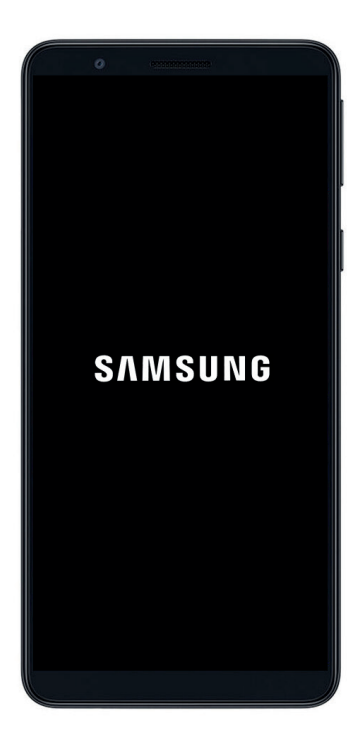

La pantalla se está encendiendo

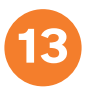

Una vez que pueda ver la pantalla con colores estará listo para ser usado.

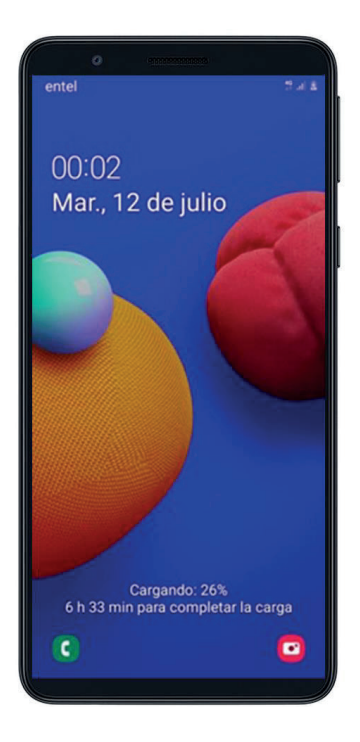

# (\*) ¿Qué pasa sí luego de esto, mi smartphone no enciende?

Es probable que este no cuenta con batería, para saber cómo cargar el teléfono le invitamos a revisar el apartado siguiente "batería y carga de smartphone.

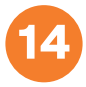

# B) ¿Cómo apagar su smartphone?

**Paso 1:** Apriete el botón encendido/desbloqueo por unos segundos. Verá que aparece una pantalla similar a las siguiente:

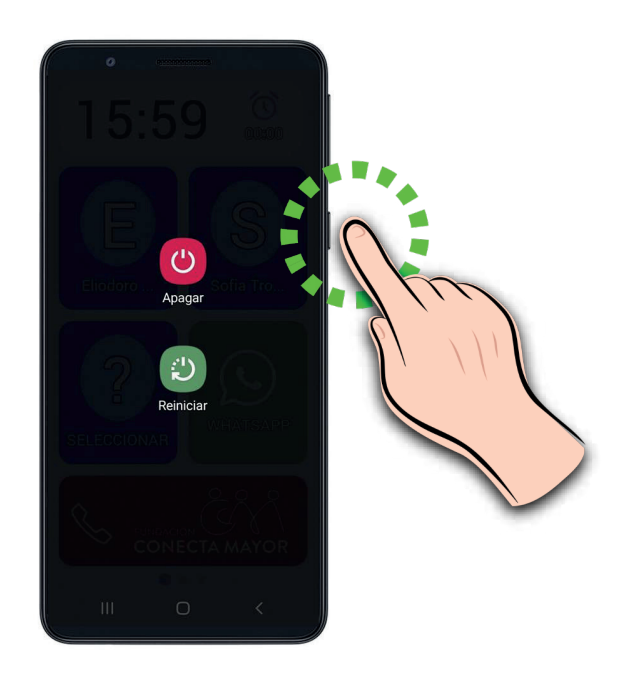

En esta pantalla haca un **toque corto o clic corto con la yema de su dedo** sobre el ícono que parece un círculo incompleto con una línea y la palabra "Apagar".

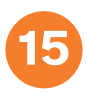

**Paso 2:** Luego este ícono circular crecerá en la pantalla y se borrarán todos los otros iconos. Ahora haga clic nuevamente sobre el ícono "Apagar".

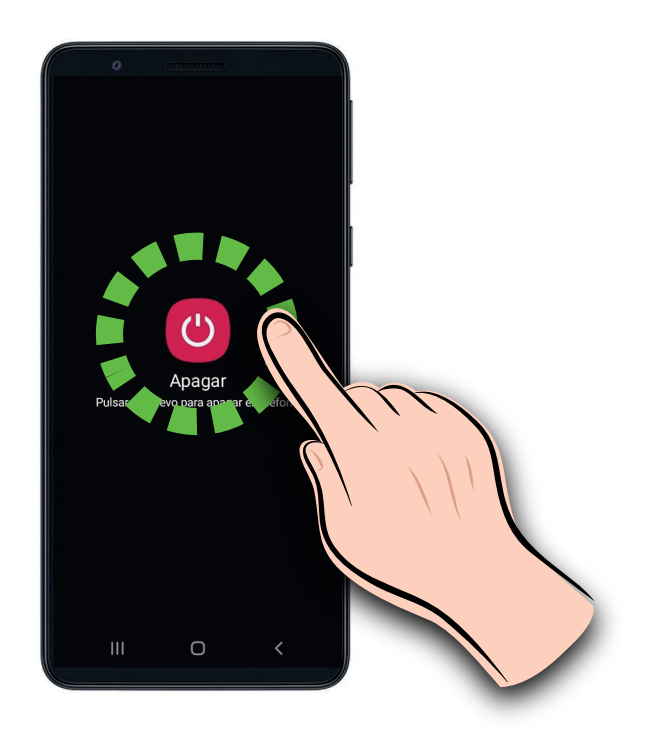

¡Listo! La pantalla se apagará por completo.

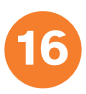

# C) ¿Cómo cargar su smartphone?

La cantidad de batería de su teléfono está indicada por un ícono que siempre encontrará en la **esquina superior derecha del teléfono**. El icono de batería es similar a un rectángulo como el de la imagen:

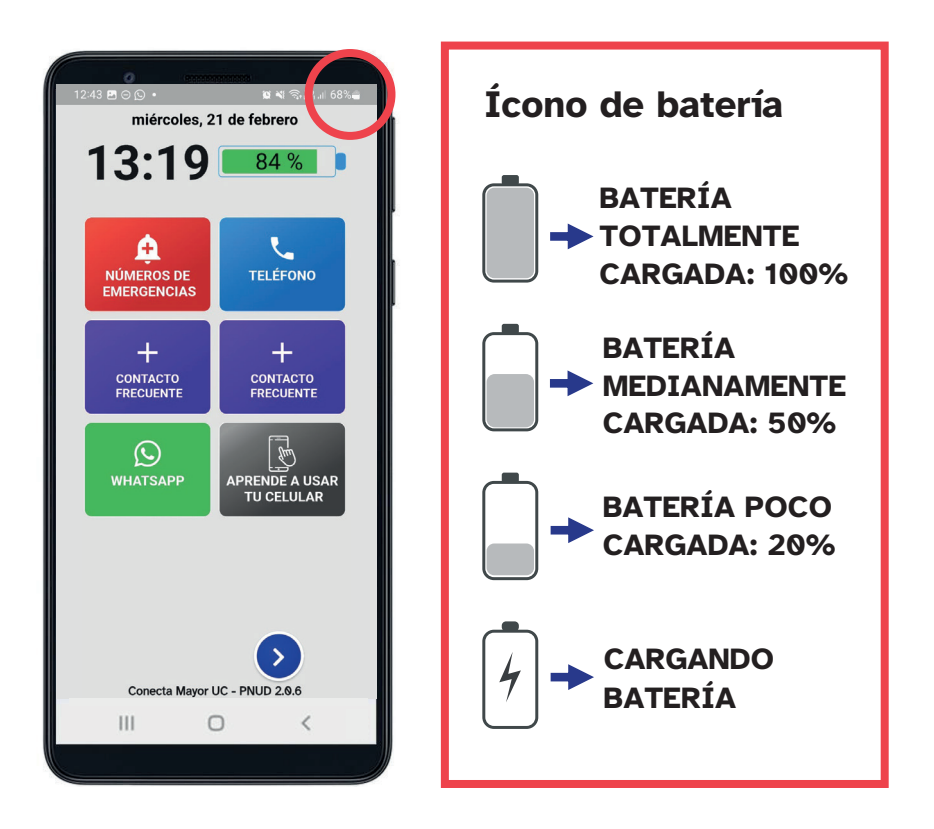

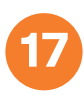

## a. <u>Conocer el estado de la batería con su</u> <u>teléfono bloqueado</u>

Paso 1: Apriete el botón desbloqueo.

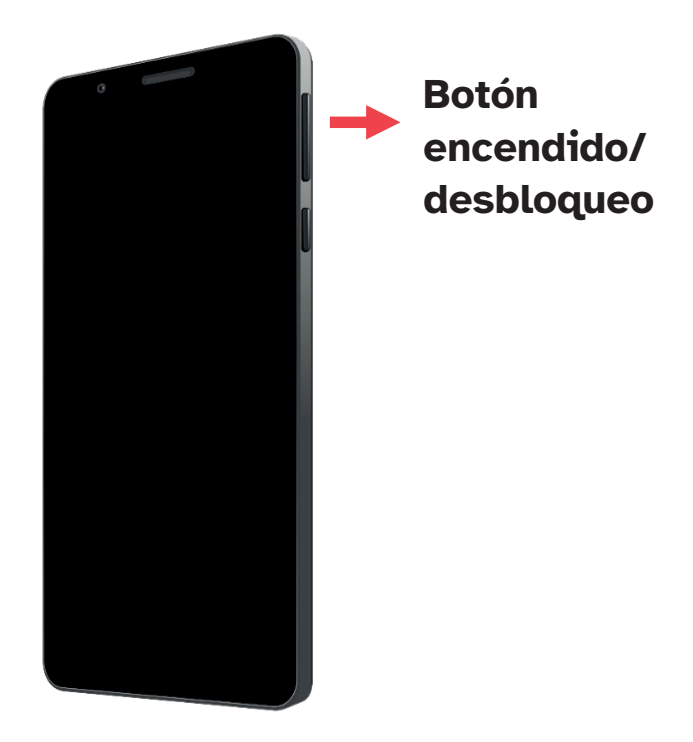

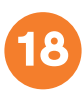

**Paso 2:** Al encender la pantalla mire la esquina superior derecha y encontrará el ícono de batería.

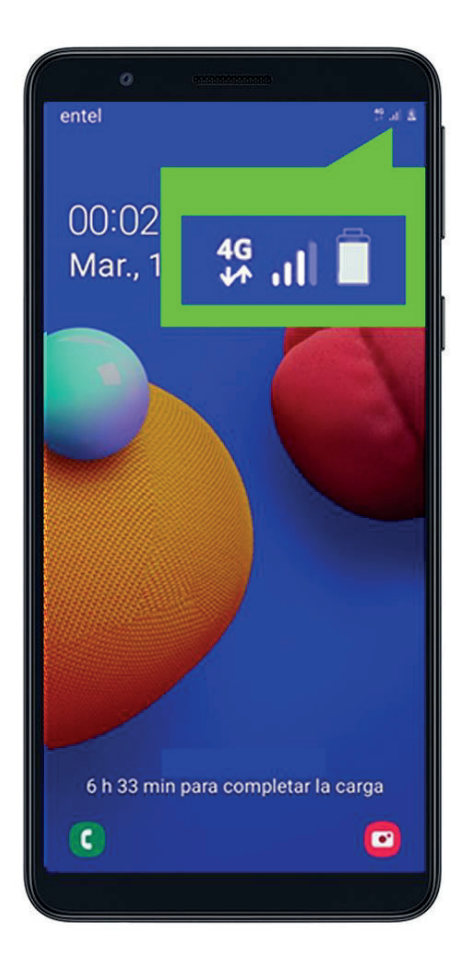

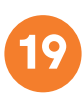

## b. <u>Conocer el estado de la batería mientras</u> <u>usa su teléfono con App Mayor</u>

En la primera pantalla de App Mayor podrá ver el ícono grande de batería a la derecha de la hora. Este ícono irá cambiando de color según el porcentaje de carga que tenga su celular.

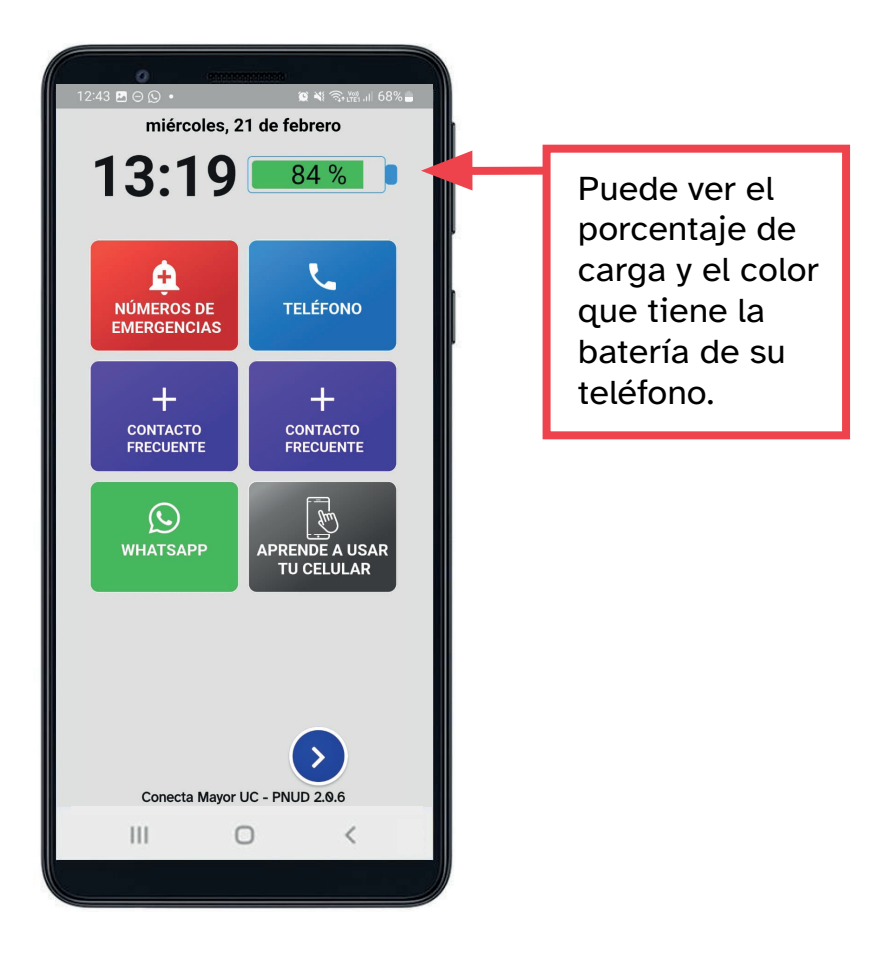

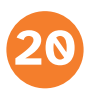

El porcentaje y el color de la batería le indican si debe o no enchufar su teléfono para cargarlo:

**a.** Cuando está de **color verde**, le indica que tiene suficiente carga para usarlo.

**b.** Cuando está de **color amarillo**, le indica que tiene 40% o menos de batería, por lo que, tiene menos de la mitad de carga.

Se recomienda cargarlo en caso de que tenga que ir a algún lugar donde no pueda enchufarlo para tener batería suficiente.

**c.** Cuando está de **color rojo**, le indica que tiene 15% o menos de batería y debe enchufar su teléfono para cargarlo.

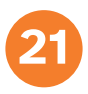

# Resolviendo dudas

• Puede encender y utilizar el teléfono mientras este se está cargando o de lo contrario puedes esperar a que la batería se cargue y luego utilizarlo.

• Es normal que el teléfono se caliente un poco cuando se usa conectado en la corriente.

 Para cuidar la batería le recomendamos esperar a que esté 100% cargada antes de desenchufarla.

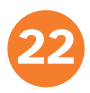

# D) ¿Cómo bloquear y desbloquear la pantalla de su teléfono?

El smartphone tiene una función de bloqueo que permite descansar el aparato cuando no lo estamos utilizando y ahorrar batería. La primera pantalla que se ilumina al apretar el **botón de desbloqueo** se llama **pantalla de bloqueo**.

# Para bloquear su teléfono:

Cuando quiera bloquear la pantalla, deberá apretar una vez el **botón de desbloqueo/** encendido.

Recuerde que también puede dejar de usar el teléfono, esperar un rato y este volverá a bloquearse automáticamente.

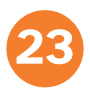

## Para desbloquear su teléfono

**Paso 1:** Apriete con su dedo el botón de encendido/desbloqueo.

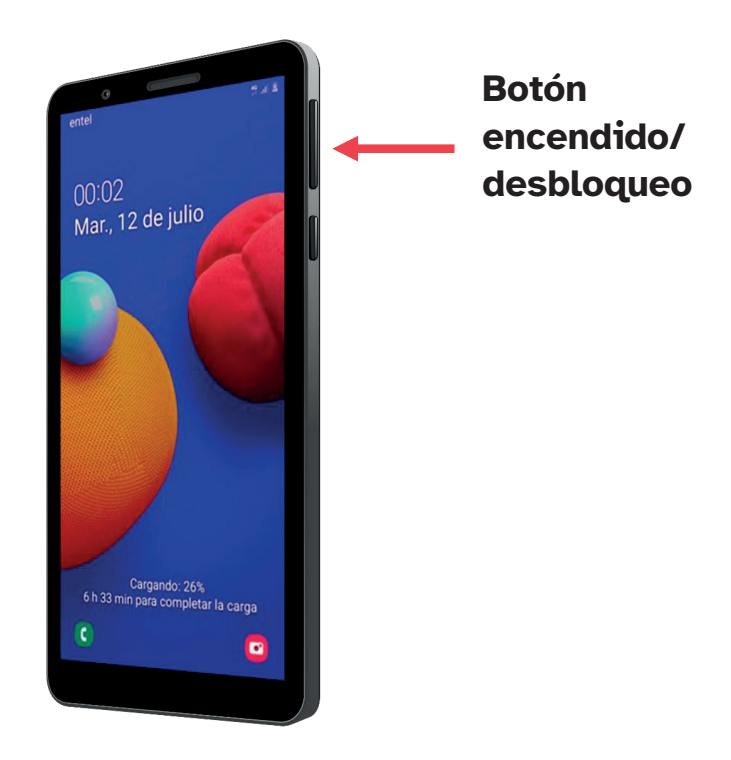

Inmediatamente el teléfono se encenderá y verá y verá la pantalla de bloqueo.

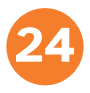

**Paso 2:** Ahora deslice con su dedo desde el centro de la pantalla hacia cualquier dirección: arriba, abajo o los lados.

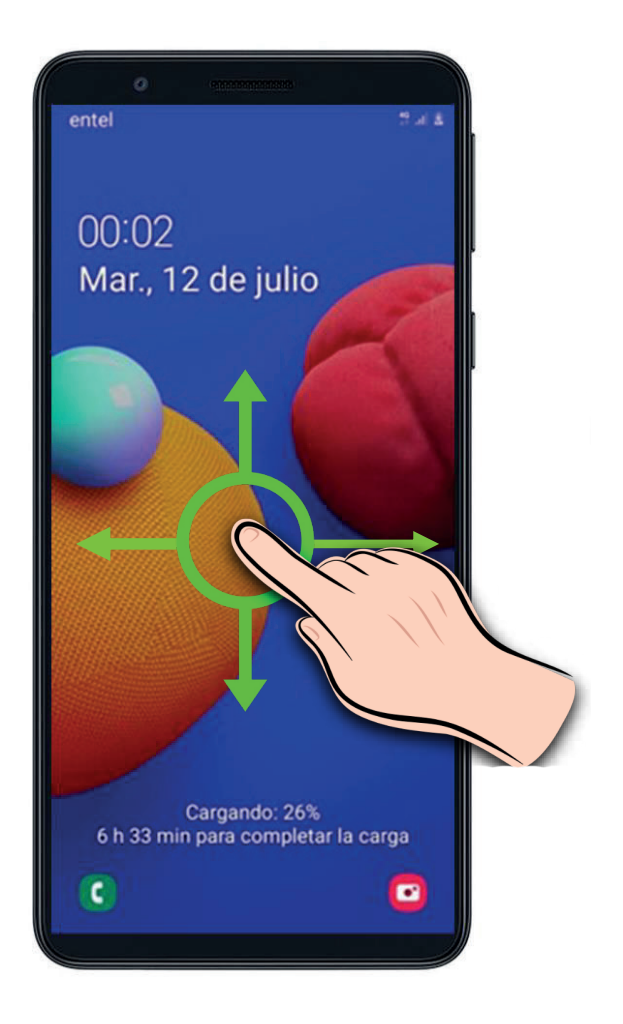

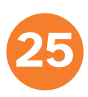

## Una vez logrado la pantalla debería verse así:

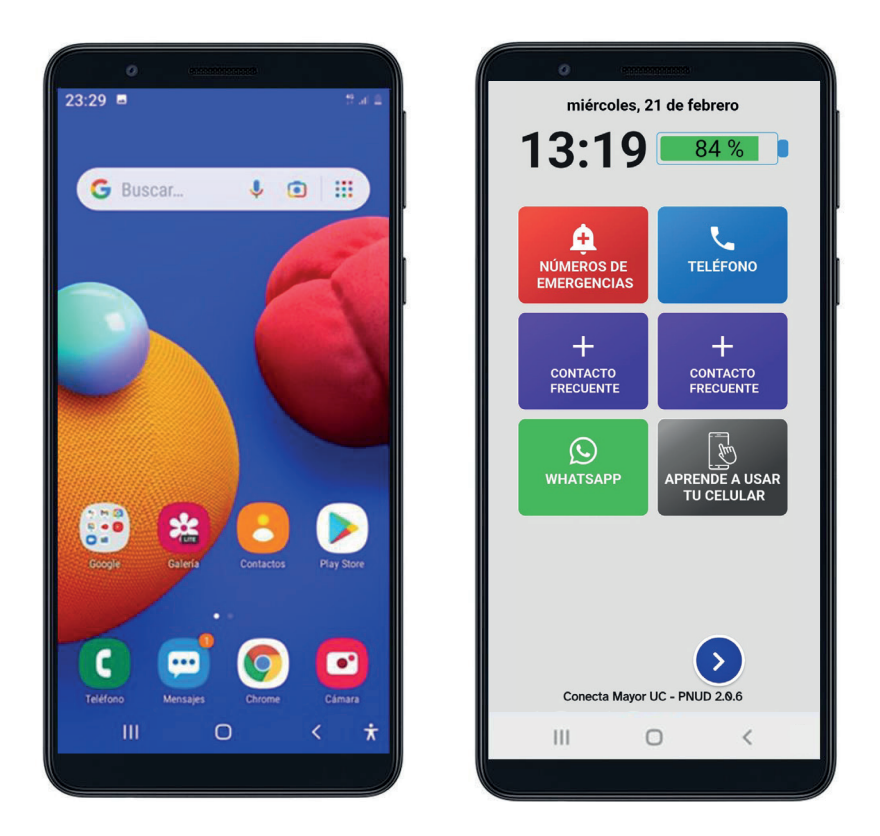

## ¡Listo! Ya está desbloqueado el teléfono.

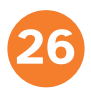

| Notas / Apuntes |  |  |
|-----------------|--|--|
|                 |  |  |
|                 |  |  |
|                 |  |  |
|                 |  |  |
|                 |  |  |
|                 |  |  |
|                 |  |  |
|                 |  |  |
|                 |  |  |
|                 |  |  |
|                 |  |  |
|                 |  |  |
|                 |  |  |
|                 |  |  |
|                 |  |  |
|                 |  |  |
|                 |  |  |

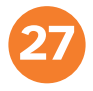

# Guía Paso a Paso

¿Cómo prender, apagar y desbloquear la pantalla del teléfono?

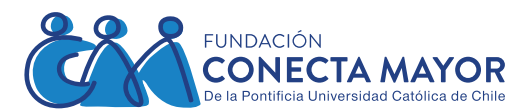

**Centro UC** Estudios de Vejez y Envejecimiento

Ministerio de Desarrollo Social y Familia Gobierno de Chile

Proyecto desarrollado en colaboración con el

Este componente es financiado por el Fondo Chile Compromiso de Todos 2021-Segunda etapa